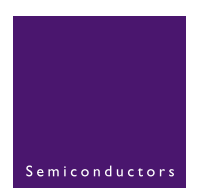

# AN10255

# Philips LPC210x microcontroller family

Rev. 02 — 25 October 2004

Application note

#### **Document information**

| Info     | Content                                                                                                    |
|----------|----------------------------------------------------------------------------------------------------|
| Keywords | LPC210x, JTAG                                                                                                    |
| Abstract | This application note demonstrates how to use the LPC210x secondary<br>JTAG interface while debugging the user application. The secondary<br>JTAG interface provides the customer with 10 additional port pins, which<br>would otherwise be allocated to the Embedded Trace Macrocell (ETM).<br>The secondary JTAG interface can be used if the application only needs<br>JTAG support for debugging. |

#### **Revision history**

| Rev | Date     | Description                                                                                                    |
|-----|----------|----------------------------------------------------------------------------------------------------|
| 02  | 20041025 | <ul> <li>The format of this application note has been redesigned to comply with the new<br/>presentation and information standard of Philips Semiconductors</li> </ul> |
|     |          | <ul> <li>Interrupt handling code was updated. In the earlier version, the interrupt vector setup<br/>was incorrect.</li> </ul>                                         |
|     |          | <ul> <li>Using secondary JTAG interface for debugging the application from Flash has been<br/>added.</li> </ul>                                                        |
|     |          | <ul> <li>More comprehensive information on DBGSEL and RTCK was added.</li> </ul>                                                                                       |
| 01  | 20040107 | Initial version                                                                                                    |

# 1. Introduction

Before examining the secondary JTAG let's take a look at the LPC210x debug mode. The Debug Select (DBGSEL) and Returned Test Clock Output (RTCK) pins are used to enter the debug mode (primary JTAG and ETM). If DBGSEL is configured high (on or after reset) and if RTCK is latched high on reset then pins P0[17:31] are configured as debug pins. The ARM7TDMI-S Debug Architecture uses the JTAG port along with the EmbeddedICE debug logic to provide on-chip debug support.

When JTAG and ETM are enabled, port pins P0[17:31] are not usable by the application. The Primary JTAG interface uses pins P0[17:21] and pins P0[22:31] are used by the ETM (Embedded Trace Macrocell). The user may wish to debug the application using Primary JTAG only, but even then the bottom 10 port pins are not usable by the application.

The secondary JTAG interface is provided to free the ETM pins for use as port pins when debug with trace is not required. Under this interface user can debug the application and can have 10 additional port pins for the application, which would otherwise be used by the ETM. However, in this case the port pins used by the secondary JTAG interface will be pins P0[27:31], which implies that all the remaining port pins from P0[0:26] are usable by the application.

# 2. How to configure the secondary JTAG in LPC210x

# 2.1 Debugging the application from SRAM

For configuring the secondary JTAG interface, the user needs to run a simple application from Flash on reset. If at least one of the DBGSEL or RTCK lines is low on reset then neither primary JTAG nor ETM pins are enabled. The code should map port pins (P0[27:31]) to alternate function 1, which is the secondary JTAG interface (Please refer to the Pin Configuration and Pin Connect Block chapters in the LPC2106/2105/2104 User Manual where the port pins P0[27:31] are shown to be configurable to alternate function 1). Since this application runs after reset the user can't switch to secondary JTAG in the same debug session.

Steps on how to switch to secondary JTAG are as follows:

- 1. Load the application in Flash using the software debugger and the primary JTAG interface. This application could also be loaded using an ISP utility (provided by some of our tool partners or by Philips itself)
- 2. Close the debugger or ISP utility (be sure to disconnect P.14 from ground)
- Drive DBGSEL and/or RTCK low and connect port pins P0[27:31] to the JTAG port (If your evaluation board supports the secondary JTAG interface then there should be a jumper that does the above)
- 4. Reset the part.
- 5. If the correct signature resides at 0x14 (More information in the Flash Memory System and Programming chapter in the LPC2106/2105/2104 User Manual) then user application in Flash will run and the port pins P0[27:31] will be configured to secondary JTAG. The Philips Flash-programming tool and most of the debuggers handle the signature generation automatically.

9397 750 14066

6. User should then be able to debug the application using the secondary JTAG interface.

### 2.2 Debugging the application from Flash

If the application needs to be debugged from Flash then the secondary JTAG application needs to be added to the end-user's application code. The code should be linked in such a way that the secondary JTAG application runs first and this should be followed by main end-user application code.

The steps for configuring the interface for debugging out of Flash remain the same as above. After performing steps 1, 2, 3 and 4 (reset) the main application may run until the end user could connect the debugger to the JTAG port. That is not a problem since once connected to the Secondary JTAG interface one could start the debugging process all over again. To avoid this situation, after the Pin Select register is written to there could be a delay routine before running the main application which will give the end-user sufficient time to connect the debugger.

#### 2.2.1 Software Example for configuring secondary JTAG

The application that runs from Flash at reset is provided in assembly and C. Since the interrupt vectors for ARM lie at 0x00-0x1C, this code must be linked to memory location 0x0. After the interrupt vectors, a few instructions are listed where the secondary JTAG interface is configured. The code has been developed in the ARM Development Suite (ADS) v1.2.

#### 2.2.1.1 Assembly code

```
; ------
           Assembler Directives
;
 -----
    AREA IVT, CODE; New Code section
    CODE32; ARM code
entry
; -----
    LDR
         PC, =start
    LDR
         PC, Undefined Addr
         PC, SWI Addr
    LDR
    LDR
         PC, Prefetch Addr
    LDR PC, Abort Addr
; At 0x14 the user should insert a signature (checksum).
; This signature enables the bootloader to determine if
; there is valid user code in the Flash. Currently most of
; the Flash programming tools (debuggers and ISP utility)
; have this feature built-in so the end user need not worry
; about it. If the tool does not provide this feature then
; the value has to be computed manually and has to be
; inserted at 0x14. Details on computation of checksum
; could be found in the Flash programming chapter in the
; LPC2106/2105/2104 User Manual.
```

DCD ....

```
PC, IRQ Addr
   LDR
   LDR
        PC, FIQ Addr
Undefined Addr DCD Undefined Handler
SWI_Addr DCD SWI_Handler
Prefetch Addr DCD Prefetch Handler
Abort Addr DCD Abort Handler
IRQ Addr DCD IRQ Handler
FIQ Addr DCD FIQ Handler
; -----
   Exception Handlers
; -----
; The following dummy handlers do not do anything useful in
; this example. They are set up here for completeness.
Undefined Handler
  B Undefined Handler
SWI Handler
  B SWI Handler
Prefetch Handler
  B Prefetch Handler
Abort Handler
 B Abort_Handler
IRQ Handler
  B IRQ_Handler
FIQ Handler
       FIQ Handler
   В
;-----
; Main code
;-----
start
 LDR SP=0x4.....; Set the Stack pointer for
             ; the Supervisor mode
 LDR R0, JTAG2 ; Load R0 with 0x55400000
 LDR R1, PINSEL1 ; Load R1 with 0xE002C004
 STR R0, [R1] ; Load PINSEL1 with 0x55400000
Always
              ; Stay here if application to
 B Always
              ; be debugged resides in
              ; SRAM else should be
              ; followed by the
              ; application(or jump to
              ; application) if it needs to
              ; be debugged from Flash(see
              ; below) after an optional
              ; delay routine
;-----
```

**Application note** 

```
; Allocate words in memory and assign values
;-----
JTAG2
DCD 0x55400000
PINSEL1
DCD 0xE002C004
```

END

The user may have to modify the assembler directives depending upon the assembler being used. The function of the exception vectors here is to provide the signature for the bootloader at memory location 0x14, which enables the bootloader to detect, that there is valid user code in the Flash memory.

On reset the first instruction to be executed would be

```
LDR PC, =start
```

which would branch to symbol start where SFR Pin Function Select Register 1 (Refer to Pin Connect block section in the LPC2106/2105/2104 User Manual) is loaded with 0x55400000. Port pins P0[27:31] are now configured for alternate function 1(secondary JTAG pins).

After loading this application into Flash and then performing the steps mentioned above, the debugger must be able to talk via the secondary JTAG interface.

#### 2.2.1.2 C code (Interrupt Vector Table in assembly)

The code has been developed in the ARM Development Suite (ADS) v1.2. Only the relevant files are mentioned here, tool specific files are excluded. The code remains very much the same as above except that the main section where the secondary JTAG interface is configured is now written within C main (). The assembly code should reside from 0x0. The C file could be linked immediately after the interrupt vectors.

```
Interrupt Vector Table:
; -----
          Assembler Directives
; -----
   AREA IVT, CODE ; New Code section
                ; ARM code
   CODE32
   IMPORT main
                ; symbol main not
                 ; defined in this
                 ; section
entrv
; -----
LDR PC, =start; jump to start
LDR PC, Undefined Addr
LDR PC, SWI_Addr
LDR PC, Prefetch Addr
LDR PC, Abort Addr
; At 0x14 the user should insert a signature (checksum).
; This signature enables the bootloader to determine if
; there is valid user code in the Flash. Currently most of
```

; the Flash programming tools (debuggers and ISP utility) ; have this feature built-in so the end user need not worry ; about it. If the tool does not provide this feature then ; the value has to be computed manually and has to be ; inserted at 0x14. Details on computation of checksum ; could be found in the Flash programming chapter in the ; LPC2106/2105/2104 User Manual. DCD .... LDR PC, IRQ Addr LDR PC, FIQ Addr Undefined Addr DCD Undefined Handler SWI Addr DCD SWI Handler Prefetch Addr DCD Prefetch Handler DCD Abort Handler Abort Addr IRQ Addr DCD IRQ Handler FIQ Addr DCD FIQ Handler ; -----Exception Handlers ; ; -----; The following dummy handlers do not do anything useful in this example. They are set up here for completeness. Undefined Handler Undefined Handler В SWI Handler В SWI Handler Prefetch Handler В Prefetch Handler Abort Handler B Abort Handler IRQ Handler В IRQ Handler FIQ Handler В FIQ Handler ;-----; Linked from the first instruction ;----start LDR SP,=0x4....; Setting up SP for SVC mode LDR LR, = main; Jump to C main() MOV PC,LR END C code:

#define PINSEL1 (\*((volatile unsigned int \*)0xE002C004))

```
int main()
{
PINSEL1=0x55400000;// Configure Pins P0[27:31] // to alternate function 1
// which sets up the
// secondary JTAG
// Should be replaced by main application (or jump to // main application) after an
optional delay routine // if application needs to be debugged from Flash
while(1){}
}
```

# 2.3 Concluding statements

Combination of (DBGSEL+ RTCK) pins takes LPC210x into debug mode and configures port pins P0[17:31] as debug pins. If you wish to debug only through JTAG use the secondary JTAG interface (Port pins P0[27:31]) by running a simple application from Flash and by driving either or both DBGSEL and/or RTCK low. Hardware support is needed to use the secondary JTAG interface.

Table 1 summarizes the debug pins configuration.

| DBGSEL (On or after reset) | RTCK (latched<br>on reset) | JTAG primary<br>pins | JTAG Secondary<br>pins   | ЕТМ |
|----------------------------|----------------------------|----------------------|--------------------------|-----|
| 1                          | 1                          | Yes                  | No                       | Yes |
| 0                          | 1                          | No                   | SW config <sup>[1]</sup> | No  |
| 1                          | 0                          | No                   | SW config <sup>[1]</sup> | No  |
| 0                          | 0                          | No                   | SW config <sup>[1]</sup> | No  |

#### Table 1: Debug pins configuration

[1] Start-up-code residing in Flash should configure port pins P0[27:31] for JTAG function by setting appropriate bits in PINSEL1 register.

# 3. Disclaimers

Life support — These products are not designed for use in life support appliances, devices, or systems where malfunction of these products can reasonably be expected to result in personal injury. Philips Semiconductors customers using or selling these products for use in such applications do so at their own risk and agree to fully indemnify Philips Semiconductors for any damages resulting from such application.

**Right to make changes** — Philips Semiconductors reserves the right to make changes in the products - including circuits, standard cells, and/or software - described or contained herein in order to improve design and/or

performance. When the product is in full production (status 'Production'), relevant changes will be communicated via a Customer Product/Process Change Notification (CPCN). Philips Semiconductors assumes no responsibility or liability for the use of any of these products, conveys no licence or title under any patent, copyright, or mask work right to these products, and makes no representations or warranties that these products are free from patent, copyright, or mask work right infringement, unless otherwise specified.

**Application information** — Applications that are described herein for any of these products are for illustrative purposes only. Philips Semiconductors make no representation or warranty that such applications will be suitable for the specified use without further testing or modification.

# 4. Contents

| 1       | Introduction 3                                |  |  |
|---------|-----------------------------------------------|--|--|
| 2       | How to configure the secondary JTAG in        |  |  |
|         | LPC210x                                       |  |  |
| 2.1     | Debugging the application from SRAM 3         |  |  |
| 2.2     | Debugging the application from Flash 4        |  |  |
| 2.2.1   | Software Example for configuring secondary    |  |  |
|         | JTAG 4                                        |  |  |
| 2.2.1.1 | Assembly code 4                               |  |  |
| 2.2.1.2 | C code (Interrupt Vector Table in assembly) 6 |  |  |
| 2.3     | Concluding statements 8                       |  |  |
| 3       | Disclaimers                                   |  |  |

#### © Koninklijke Philips Electronics N.V. 2004

All rights are reserved. Reproduction in whole or in part is prohibited without the prior written consent of the copyright owner. The information presented in this document does not form part of any quotation or contract, is believed to be accurate and reliable and may be changed without notice. No liability will be accepted by the publisher for any consequence of its use. Publication thereof does not convey nor imply any license under patent- or other industrial or intellectual property rights.

Date of release: 25 October 2004 Document number: 9397 750 14066